# MEREZIMENDUEN BEHIN-BEHINEKO BAREMOA NOLA AURKEZTU ZUZENKETAK ETA ERREKLAMAZIOAK

<u>Deialdia</u>: Oposizio-lehiaketa, Bigarren Hezkuntzako irakasleen kidegoan sartzeko eta sartzeko, hizkuntza-eskola ofizialetako irakasleen kidegoetan sartzeko, eta Lanbide Heziketako sektore berezietako irakasle espezialisten kidegoetan sartzeko, Nafarroako Foru Komunitateko Administrazioaren kudeaketa-eremuko lanpostuetan sartzeko, eta aipatu irakaskuntza-kidego horietan espezialitate berriak eskuratzeko, 249/2024 Ebazpenaren bidez deitua.

### Epea:

Erreklamazioak edo / eta zuzenketak aurkezteko epea: **Apirilaren 25etik maiatzaren 9ra**, biak barne.

### Zuzendu daitezkeen elementuak

Konpon daitezkeen elementu guztiak fitxa bakar batean azalduko dira.

Hona hemen Nafarroako Foru Komunitateko unibertsitatez kanpoko irakasleen oposiziorako deialdietan zuzen ditzakezun zuzenketa guztiak. Aurkeztutako eskaerak Erregistro Orokor Elektronikoan kontsulta ditzakezu.

Deialdia: Bigarren hezkuntzako, hizkuntza-eskola ofizialetako eta lanbide-heziketako sektore berezietako espezialisten kidegoetako
oposizioa 2025

Zuzenketak 0590 - ENPRESEN ADMINISTRAZIOA / GAZTELANIA zerrendan:

- Tituluak
  - "MÁSTER EN TRANSPORTES" titulazioan: Ez du egiaztatzen masterra deialdiaren baremoan ezarritako errege-dekretuen arabera lortu denik.
  - "TÉCNICO ESPECIALISTA EN ADMINISTRACIÓN DE EMPRESAS" titulazioan: PAU (Unibertsitaterako sarbide-proba)
  - egiaztagiria falta da. Egiaztagiri horretan adierazten da titulu hau ez dela erabili baldintza titulua lortzeko
  - "DIPLOMADO EN TURISMO" titulazioan: Emandako titulua erabili da betekizunaren titulua lortzeko

Zuzenketak 0590 - INFORMATIKAKO SISTEMA ETA APLIKAZIOAK / GAZTELANIA zerrendan:

- Tituluak
  - "MÁSTER EN TRANSPORTES" titulazioan: Ez du egiaztatzen masterra deialdiaren baremoan ezarritako errege-dekretuen arabera lortu denik.
  - "TÉCNICO ESPECIALISTA EN ADMINISTRACIÓN DE EMPRESAS" titulazioan: PAU (Unibertsitaterako sarbide-proba)
  - egiaztagiria falta da. Egiaztagiri horretan adierazten da titulu hau ez dela erabili baldintza titulua lortzeko
  - "DIPLOMADO EN TURISMO" titulazioan: Emandako titulua erabili da betekizunaren titulua lortzeko

Pantaila horretan zuzenketen zergatiak agertuko zaizkizu, multzoka.

Lehen informazio kutxa horren azpian zuzendu beharreko atalak ikusiko dituzu, bai eta behar diren dokumentuak eransteko kutxak ere.

Aurreko deialdietan ez zegoen fitxa bakar horren berri eman ondoren,

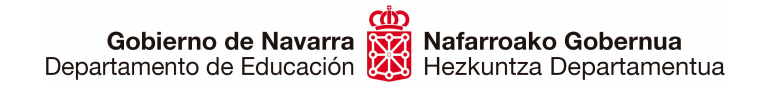

Sección de Procedimientos de Selección Hautatze Prozeduren Atala San Domingo, 8 31001 IRUÑA seleccion@navarra.es

#### HAS GAITEZEN!

Lehenik eta behin, presta ezazu **BAKAR-BAKARRIK** akatsak zuzentzeko **aurkeztu nahi duzun dokumentazioa** (eskatu zaizun hori baizik ez duzu aurkeztu behar). Zerbait alegatu edo erreklamatu nahi baduzu, prestatutako testu-kutxan idazten ahal duzu, edo **dokumentu bat** erantsi, **bereiz**.

Azpimarratu beharra dago prozesuaren fase honetan **ezin dela aurkeztu izena ematean alegatu ez zen merezimendurik**, eta, beraz, ez direla inola ere zenbatuko.

Dena prest duzunean, eskabidea bete dezakezu "Tramitatu" botoia sakatuz:

#### TRAMITACIÓN

Subsanación / reclamación baremo provisional

#### Plazo:

Si no está de acuerdo con el baremo otorgado, puede presentar una reclamación a través del botón "Tramitar".

Antes de realizar la reclamación/subsanación, es conveniente que consulte la siguiente documentación:

- Guía de subsanación méritos
- Acta de subsanación de méritos

Se puede tramitar con las siguientes credenciales:

- Certificado digital o DNI electrónico
- Cl@ve

TRAMITAR

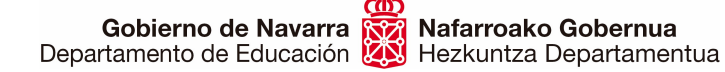

Botoia sakatu ondoren, urrats hauek egin behar dituzu:

#### 1. Zeure burua identifikatu behar duzu, bide hauetako bat erabiliz:

- Ziurtagiri digitala edo NAN elektronikoa
- Cl@ve sistema

# **Registro General Electrónico**

Identificación para acceder al servicio

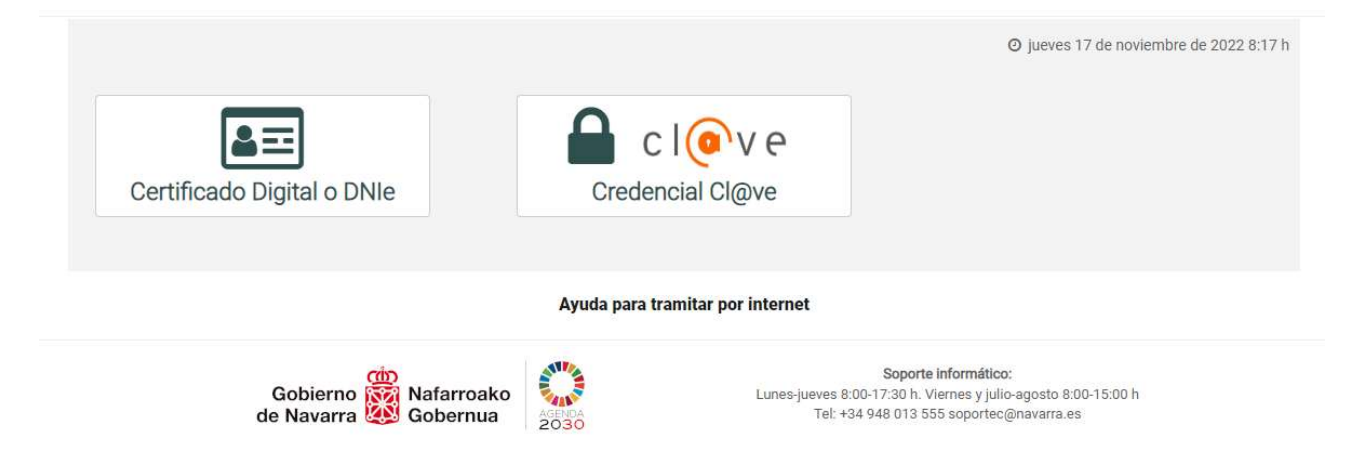

**Europar Batasuneko herritartasuna** izanez gero (Espainiakoa ez dena), Cl@ve sistema erabil dezakezu zeure burua identifikatzeko, "EBko herritarrak" bertsioan:

| совимо                                |                                                                 |                  |               | ¿Qué es Cl@ve? | Ayuda      |  |  |
|---------------------------------------|-----------------------------------------------------------------|------------------|---------------|----------------|------------|--|--|
| Elija el método de identificación     |                                                                 |                  |               |                |            |  |  |
| Si lio dalis                          | Cl@ve PIN<br>Cl@ve PIN<br>Acceder ><br>Para usarlo es necesario | Cl@ve permanente | Ciudadanos UE |                | isparenie. |  |  |
| C C C C C C C C C C C C C C C C C C C | Cl@ve                                                           |                  |               |                |            |  |  |

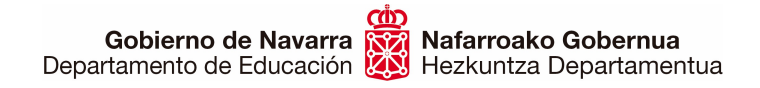

2. Joan zaitez hurrengo pantailara, eta berretsi eskabidea zer izapidetarako egiten ari zaren (eremuak aurrez zehaztuta daude), eta sakatu "Hurrengoa":

ltxi

| _Jomuga (*)                                                                                                    | Jarraitu beharreko<br>urratsak                                                                                                    |
|----------------------------------------------------------------------------------------------------|----------------------------------------------------------------------------------------------------|
| HEZKUNTZA DEPARTAMENTUA/SERVICIO DE SELECCIÓN Y PROVISION DE PERSONAL DOCENTE         Eskabidearen laburpena: (*):         Irakasleen oposaketan merezimenduak zuzentzeko/erreklamatzeko eskaera | <ol> <li>Eskabidea bete</li> <li>Datu pertsonalak</li> <li>Berariazko datuak</li> <li>Sinatu eta igorri</li> <li>Egiaztagiria</li> </ol> |
| (*) Nahitaezko datuak<br>Hurrengo                                                                                                    | a                                                                                                    |

Sección de Procedimientos de Selección Hautatze Prozeduren Atala San Domingo, 8 31001 IRUÑA seleccion@navarra.es

3. Hori sakatutakoan, zure **datu pertsonalak agertzen dituen pantailara joanen zara.** Aukera ezazu eskabidea zure izenean edo beste pertsona baten izenean egin nahi duzun.

Eskaera egin ahal izateko, aukeratu beharra duzu nola jaso nahi duzun erantzuna: paperean ala bitarteko elektronikoen bidez. Hala ere, norgehiagokako prozesu bat denez, jakinarazpenak ez dira pertsonalki eginen; prozesuaren emaitza guztiak deialdiaren webguneko fitxan argitaratuko dira.

| Datu pertsonalak<br>Esan ezazu eskabidea zure ordez edo best | Jarraitu beharreko<br>urratsak                          |                                                                  |
|--------------------------------------------------------------|---------------------------------------------------------|------------------------------------------------------------------|
| Neure izenean                                                | ⊖ Honako honen ordezkari                                | 1. Eskabidea bete                                                |
| Adierazi kanala non eskatzaileak jasoko ba                   | ititu jakinarazpena eta erantzunaren komunikazioa:      | 2 Datu pertsonalak                                               |
| aperean                                                      | elematikoki, GHE bakarrean<br>Kontsultatu betebeharrak) | <ol> <li>Berariazko datuak</li> <li>Sinatu eta igorri</li> </ol> |
| Eskabidearen aurkezlea:                                      |                                                         | 5. Egiaztagiria                                                  |
| Identifikatzailea (*):                                       |                                                         |                                                                  |
| Izena (*):                                                   |                                                         |                                                                  |
| Lehen deitura (*):                                           |                                                         |                                                                  |
| Bigarren deitura:                                            |                                                         |                                                                  |
| Helbide elektronikoa (*):                                    |                                                         |                                                                  |
| Telefonoa (*):                                               |                                                         |                                                                  |
| Kalea (*):                                                   |                                                         |                                                                  |
| Zenbakia:                                                    |                                                         |                                                                  |
| Eskailera/Solairua:                                          |                                                         |                                                                  |
| Herrialdea (*):                                              | ESPAÑA 🗸                                                |                                                                  |
| Probintzia:                                                  | NAVARRA                                                 |                                                                  |
| Herria (*):                                                  | ~                                                       |                                                                  |
| Posta Kodea (*):                                             |                                                         |                                                                  |
|                                                              |                                                         | ]                                                                |

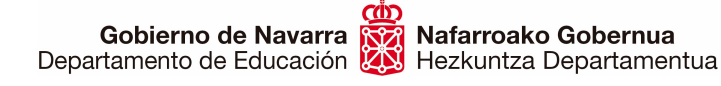

# 4. "Hurrengoa" sakatzean, hasieran aipatu dugun pantailara joanen zara: taula horrek informazio asmo hutsa du eta hartan ikusiko duzu zer zuzenketa eskatzen zaizkizun:

Hona hemen Nafarroako Foru Komunitateko unibertsitatez kanpoko irakasleen oposiziorako deialdietan zuzen ditzakezun zuzenketa guztiak. Aurkeztutako eskaerak Erregistro Orokor Elektronikoan kontsulta ditzakezu.

Deialdia: Bigarren hezkuntzako, hizkuntza-eskola ofizialetako eta lanbide-heziketako sektore berezietako espezialisten kidegoetako
oposizioa 2025

Zuzenketak 0590 - ENPRESEN ADMINISTRAZIOA / GAZTELANIA zerrendan:

- Tituluak
  - "MÁSTER EN TRANSPORTES" titulazioan: Ez du egiaztatzen masterra deialdiaren baremoan ezarritako errege-dekretuen arabera lortu denik.
  - "TÉCNICO ESPECIALISTA EN ADMINISTRACIÓN DE EMPRESAS" titulazioan: PAU (Unibertsitaterako sarbide-proba) egiaztagiria falta da. Egiaztagiri horretan adierazten da titulu hau ez dela erabili baldintza titulua lortzeko
     "DIPLOMADO EN TURISMO" titulazioan: Emandako titulua erabili da betekizunaren titulua lortzeko

Zuzenketak 0590 - INFORMATIKAKO SISTEMA ETA APLIKAZIOAK / GAZTELANIA zerrendan:

- Tituluak
  - "MÁSTER EN TRANSPORTES" titulazioan: Ez du egiaztatzen masterra deialdiaren baremoan ezarritako errege-dekretuen arabera lortu denik.
  - "TÉCNICO ESPECIALISTA EN ADMINISTRACIÓN DE EMPRESAS" titulazioan: PAU (Unibertsitaterako sarbide-proba)
  - egiaztagiria falta da. Egiaztagiri horretan adierazten da titulu hau ez dela erabili baldintza titulua lortzeko
  - "DIPLOMADO EN TURISMO" titulazioan: Emandako titulua erabili da betekizunaren titulua lortzeko

Taula horren azpian, **behar diren atalak** agertuko dira, zuzendu beharreko dokumentazioa gehitu ahal izateko. Adibidez:

| Berariazko datuak                                                                                                    |
|----------------------------------------------------------------------------------------------------|
|                                                                                                    |
| Bigarren hezkuntzako, hizkuntza-eskola ofizialetako eta lanbide-heziketako sektore berezietako espezialisten<br>kidegoetako oposizioa 2025                                                                                                    |
| Méritos                                                                                                    |
| O Nafarroako Foru Komunitatean irakasleak lehiaketa-oposiziorako deialdietako eskabideetan aurretik aurkeztutako dokumentu guztiak kontuan hartuko dira egungo eskabiderako, eta ez da beharrezkoa izanen dokumentazio hori berriro aurkeztea. |
| Dokumentazioa                                                                                                    |
| Aukeratu aurkeztu nahi dituzun fitxategiak eta sakatu "Erantsi" botoia.                                                                                                    |
| Titulazio akademikoa (2.2, 2.3 eta<br>2.4 ataletan ) Elegir archivos No se ha seleccio ningún archivo Erantsi                                                                                                    |

Zuzendu beharreko atalak bakarrik agertuko dira.

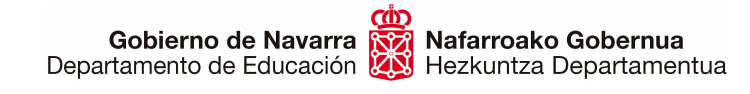

# **Erreklamazioren bat edo iruzkinen bat** egin nahi baduzu, horretarako dagoen testu-kutxa erabil dezakezu (gehienez 3.000 karaktere), edo **dokumentu bakar bat** erantsi zure oharrekin:

| uzenketa/erreklamazioa                                                                                                    |                   |
|----------------------------------------------------------------------------------------------------|-------------------|
| Adierazi honako testu-koadro honetan bidezko jotzen dituzun erreklamazio guztiak, emandako zerbitzuei edo merezir sartzeari buruzkoak: | nenduen baremoari |
|                                                                                                    |                   |
|                                                                                                    | 1,                |
|                                                                                                    |                   |
| Aurkeztutako beste agiriak                                                                                                    |                   |
| Elegir archivos No se ha seleccionado ningún archivo                                                                                   | Erantsi           |

5. Urrats hori bukatutakoan, sistemak zuzenketa-eskabideari buruzko datu guztien laburpena erakutsiko dizu:

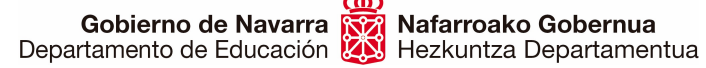

Sección de Procedimientos de Selección Hautatze Prozeduren Atala San Domingo, 8 31001 IRUÑA seleccion@navarra.es

| Sinatu eta igorri                                                                                                    | Jarraitu beharreko                                              |
|----------------------------------------------------------------------------------------------------|-----------------------------------------------------------------|
| Nork aurkeztua                                                                                                    | urratsak                                                        |
| Identifikatzailea:<br>Izena:                                                                                                    | 1. Eskabidea bete                                               |
| Lehen deitura:<br>Bigarren deitura:                                                                                                    | <ol> <li>Datu pertsonalak</li> <li>Berariazko datuak</li> </ol> |
| Helbide elektronikoa:<br>Honako hau ordezkatuz                                                                                                    | 4 Sinatu eta igorri                                             |
| Identifikatzaile mota:<br>Identifikatzailea:<br>Izen-deiturak/Sozietatearen izena:<br>Lehen deitura:<br>Bigarren deitura:<br>Helbide elektronikoa:<br>Erantzun telematikoa jasotzeko eskaera:<br>Jasotze-agiriaren zenbakia<br>Jomuga: DEPARTAMENTO DE EDUCACION/SERVICIO DE SELECCIÓN Y PROVISION DE<br>PERSONAL DOCENTE<br>Eskabidearen laburpena: Solicitud de subsanación/reclamación de méritos en oposición de<br>personal docente<br>Berariazko datuak: | 5. Egiaztagiria                                                 |
| Deialdia: Bigarren hezkuntzako, hizkuntza-eskola ofizialetako eta lanbide-heziketako sektore berezietako espezialisten kidegoetako oposizioa 2025                                                                                                    |                                                                 |
| Deialdiaren arabera, ebazpena deialdiaren web fitxan argitaratuta, interesatuei dagokien<br>jakinarazpena eginda dagoela jotzen da, Herri Administrazioen Administrazio Prozedura<br>Erkidearen urriaren 1eko 39/2015 Legearen 40. artikuluan eta hurrengoetan xedatutakoaren<br>ondorioetarako.                                                                                                    |                                                                 |

6. Erantsitako dokumentuak eta/edo aurkeztutako erreklamazioa aztertu ondoren, ados bazaude, behealdera jo behar duzu. Han, lauki bat markatu behar duzu, agiri aurkeztuak egiazkoak direla segurtatzeko baldintzak irakurri eta onetsi dituzula ziurtatzeko.

"Sinatu eta bidali" botoia sakatuta, eskabidearen azken bidalketa eta erregistro ofiziala eginen dira:

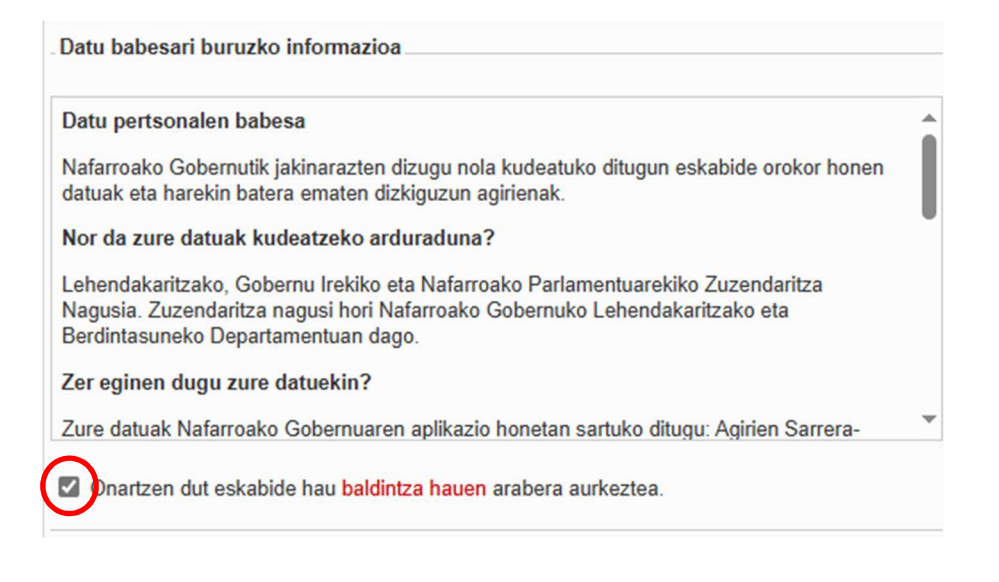

Sistemak frogagiri bat erakutsiko dizu. **Frogagiri** hori PDF batean gorde edo inprima dezakezu (prozesua egin duzula eta behar bezala bukatu duzula egiaztatzen du).

## **BUKATU DUGU!**

Ondoren, zuzenketak egiteko aurkeztu duzun dokumentazioa **aztertuko da**, eta egoki dena eginen da. Gero, behin betiko baremoa **argitaratuko da**.

Zalantzarik al duzu? Ikus ezazu hurrengo orrialdea.

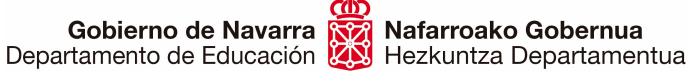

## KONTSULTAK EGITEKO TELEFONOAK

- Baremoko 2. atalarekin (prestakuntza akademikoa) eta 3. atalarekin (etengabeko prestakuntza) lotutako zalantzak argitzeko, jar zaitez gurekin harremanetan 08:00etatik 14:30era, telefono hauetara deituz:
  - o 848 421 855
  - 848 421 856
  - 848 428 489
  - o 848 428 435
- Baremoko 1. atalarekin (aldez aurreko irakaskuntza-esperientzia) lotutako zalantzak • argitzeko, jar zaitez gurekin harremanetan 08:00etatik 14:30era, telefono hauetara deituz:
  - o 848 426 566
  - o 848 426 552
  - 848 425 380
  - o 848 424 523
  - o 848 425 618
  - o 848 426 069
  - o 848 426 552
- Nahiago baduzu posta elektronikoa erabili, idatzi helbide honetara: •
  - o seleccion@navarra.es

GARRANTZITSUA: prozesuan zehar eskabidea aurkeztea galarazten dizun erroreren bat agertzen bada, egin ezazu errorearen pantaila-argazki bat, igor ezazu mezu elektroniko bat afera horretarako prestatu den euskarri teknikora eta esplikatu zer dakizun erroreaz, pantaila-argazkia, zer ordutan gertatu den eta zure NANa. Zure eskaera aztertuko da eta erantzun bat jasoko duzu.

Helbide elektronikoa: soportec@navarra.es Telefonoa: 948 013 576 Jendearendako ordutegia: astelehenetik ostegunera, 08:30etik 17:30era. Ostiraletan: 08:00etatik 14:30era,